豪良学園高等学校

令和3年度入学試験要項

※新型コロナウイルス感染症の拡大状況によっては、本要項記載の内容に変更が生じる場合がございます。最新の情報は本校ホームページをご確認ください。

#### 募集人員

第1学年 普通科〈理数コース〉 専願・併願合わせて男女40名

### 出願資格

令和3年3月中学校卒業見込みの者または 令和2年3月に中学校を卒業した者

#### 出願手続

本校ホームページよりWeb出願サイトにアクセスし、 画面の指示に従って手続きをおこなってください。

#### 受験料

19,000円

#### 出願期間

## マイページ登録

令和2年11月30日(月)0:00より

#### 」 出願期間(願書受付)

令和3年1月12日(火)0:00 ~ 1月22日(金)17:00

※Web出願サイトで作成される「出願確認書」を印刷し、在籍中学校に 提出してください。

※「志願者調査書」(在籍中学校で封入したもの、本校所定の用紙以外 でも構いません。)を在籍中学校より、令和3年1月29日(金)までに本校 へ郵送するよう依頼してください。

#### 試験日程

#### 令和3年2月6日(土)

#### 試験会場

本校(奈良学園中学校・高等学校)

#### 試験科目•時間

| 集合           | 8:30             |
|--------------|------------------|
| 点呼·諸注意       | $8:40 \sim 8:50$ |
| 国語(100点)     | $9:00 \sim 9:50$ |
| 英語(100点)     | 10:05 ~10:55     |
| (英語の試験には、リス: | ニングテストを含みます。)    |
| 理科(100点)     | 11:10 ~12:00     |
| 昼食           | 12:00 ~12:35     |
| 社会(100点)     | 12:55 ~13:45     |
| 数学(100点)     | 14:00 ~14:50     |

#### 交通アクセス

試験当日は、奈良学園行きの臨時バスを運行します。 (受験生および付き添いの方は無料で利用できます。)

- ア 近鉄郡山駅下車 奈良交通バスターミナルより、7:30~7:50の間で運行します。 (約20分乗車)
- イ JR大和小泉駅下車 東ロバスターミナルより、7:40~8:00の間で運行します。 (約10分乗車)
- ・ 近鉄学園前駅下車
   北口奈良交通バス8番乗り場より、7:20~7:40の間で運行します。
   (約30分乗車)

※自家用車での来校はなるべくご遠慮ください。 自家用車での来校の際の遅刻等については一切考慮しません。

### 合格発表

#### 令和3年2月8日(月)13時 Web発表

※掲示での発表はございません。※電話による合否の問い合わせには、一切お答えできません。

## 入学手続

#### A 専願合格者

- (1)納入方法
  - ①本校窓口で納入される方は、令和3年2月8日(月)から10日(水)
     [9時~16時]に、入学手続きをおこなってください。
  - ②金融機関を利用される方は、令和3年2月8日(金)から10日(水)に 電信扱いで振込をしてください。
- (2)納入金額 250,000円 [入学金150,000円、施設費100,000円]
- (3)入学手続き完了者には後日入学手続き完了証を交付し、入学手続き を完了しない者は辞退とみなし合格を取り消します。
- (4) 一旦納入いただいた納付金は返還いたしません。

#### B 併願合格者

(1)納入方法

①令和3年2月8日(月)から3月18日(木)までに、最寄りの金融機関より、 電信扱いで振込をしてください。

- ②あるいは、令和3年2月8日(月)から3月19日(金)の入学予定者登校日 の13時50分までに、本校窓口で納入してください。
- (2)納入金額 250,000円 [入学金150,000円、施設費100,000円]
- (3)入学手続き完了者には後日入学手続き完了証を交付し、入学手続きを 完了しない者は辞退とみなし合格を取り消します。
- (4) 一旦納入いただいた納付金は返還いたしません。

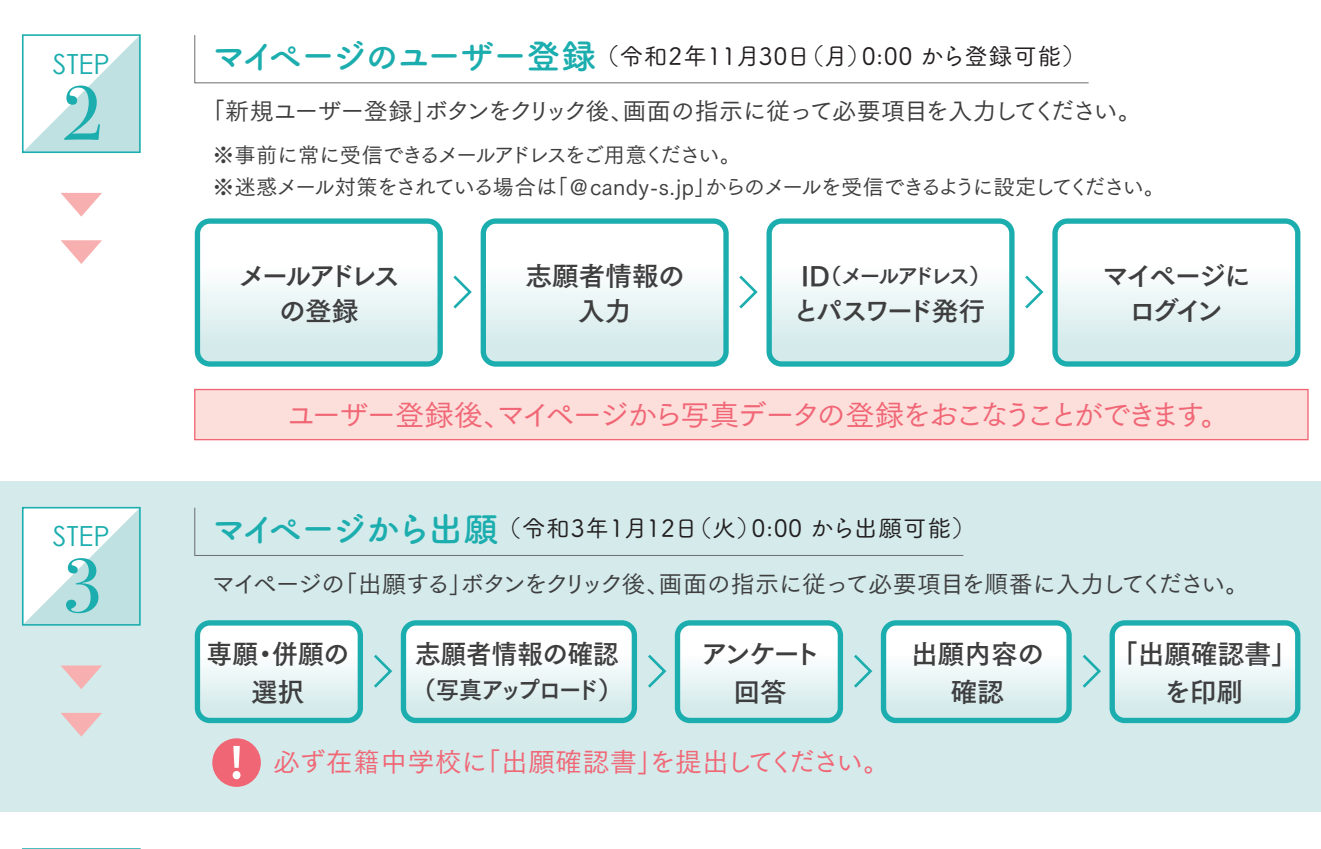

## 受験料のお支払い

マイページにログインし、「申込履歴」の「受験料の支払い」ボタンをクリックしてください。 クレジットカード決済、コンビニエンスストア決済、銀行ATM決済(ペイジー)が選択できます。 選択する支払い方法により手順が異なります。

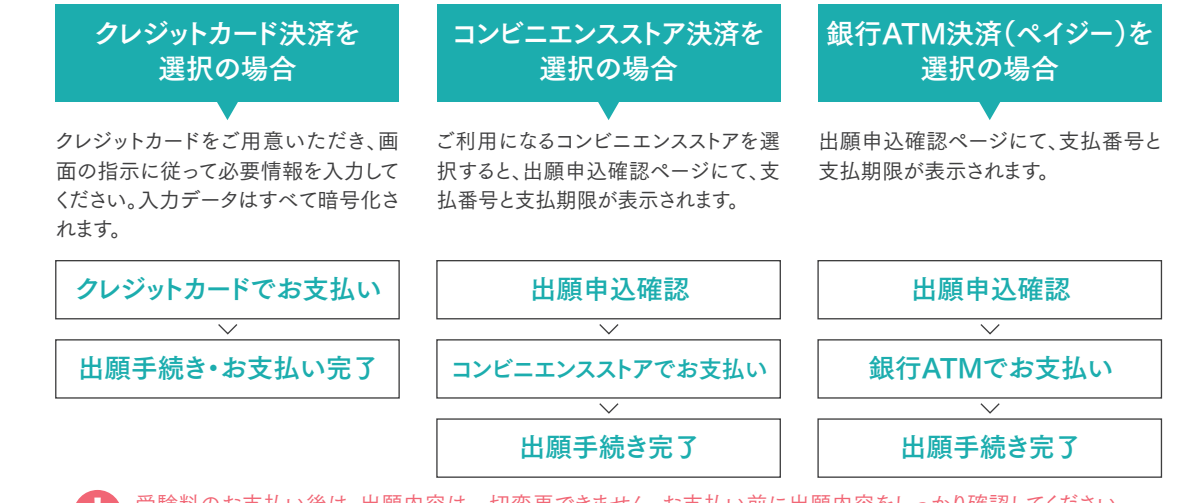

受験料のお支払い後は、出願内容は一切変更できません。お支払い前に出願内容をしっかり確認してください。 コンビニエンスストア決済と銀行ATM決済を選択の場合、支払期限までに受験料のお支払いがなければ、 出願申込は無効になります。

# STEP 5

STEP

## お支払い後、マイページから受験票を印刷

本校所定の「志願者調査書」が必要な場合は、各自で印刷し中学校に提出するようにしてください。 入金が確認されると登録済みメールアドレスに「出願手続き完了メール」が送信されます。 マイページの「受験票印刷」ボタンをクリックし、受験票をA4サイズの白い用紙にカラーで印刷し、 入学試験当日に持参してください。

●受験票の記載内容を必ず確認してください。
 ●受験票はキリトリ線で切り離してご持参ください。
 ●ご家庭にプリンタが無い方は、ご自宅以外(本校やコンビニエンスストア)のパソコンからでも印刷できます。

STEP1~5のすべてを、今和3年1月22日(金)17:00 までに済ませることができなければ、 出願手続き完了となりませんので、十分にご注意ください。

## 入学予定者登校日

令和3年3月19日(金)14時より

## 学費等(令和2年度実績)

| 入学金150,00施設費100,00 | 150,000円 | その他諸経費(年額)                                                                                                    |                             |
|--------------------|----------|----------------------------------------------------------------------------------------------------|-----------------------------|
|                    | 100,000円 | 育友会費                                                                                                    | 12,000円<br>3,600円<br>3,000円 |
| 授業料(年額)            |          | 安全環境費                                                                                                    |                             |
| 授業料                | 558,000円 | 元 云 貞     元 云 貞     元 云 貞     元 云 貞     元 云 貞     元 云 貞     元 云 貞     元 云 貞     元 云 貞     元 云 貞     元 云 貞     元 云 貞     元 云 貞     元 云 貞     元 云 貞     元 云 貞     元 云 貞     元 云 ら     元    元    元    元    元 |                             |

# Web 出願の手引

| 事前準備 下記の1~4を事前にご準備ください。                |                                                                                                    |  |
|----------------------------------------|----------------------------------------------------------------------------------------------------|--|
| 1<br>インターネットに接続されている<br>パソコンまたはスマートフォン | セキュリティの観点からブラウザは最新のものに<br>アップデートしてご利用ください。                                                                                                    |  |
| 2 利用可能な<br>メールアドレス(自分専用)               | ご登録いただいたメールアドレス宛に出願完了や入金確認の<br>メールが届きます。常に受信できるメールアドレスをご用意くだ<br>さい。「@candy-s.jp」からメールが送信されますので、受信で<br>きるように設定してください。                                                             |  |
| 3 A4サイズをカラー印刷できる<br>プリンタ               | 受験に必要な「受験票」をカラー印刷します。A4サイズの白い<br>紙もご用意ください。パソコン、プリンタをお持ちでない方は、本<br>校にて用意していますので、ご来校いただいての申し込みが可<br>能です。来校前にお電話にてご連絡ください。<br><u>対応日</u> 令和3年1月20日(水)/21日(木)/22日(金)<br>9:00~16:00  |  |
| 4<br>顔写真のデータ<br>(登録時に使用します)            | 写真は、5MB以下のjpgファイルをご用意ください。登録時に<br>アップロードしていただきますが、これ以上のデータ容量の場合<br>アップロードできません。<br>・出願3ヶ月以内に撮影したもので、上半身、正面、無帽の写真。<br>・背景は無地に限ります。<br>・個人が特定しづらいものは使用できません。<br>・カラーのデータを使用してください。 |  |

#### Web 出願の 流れ

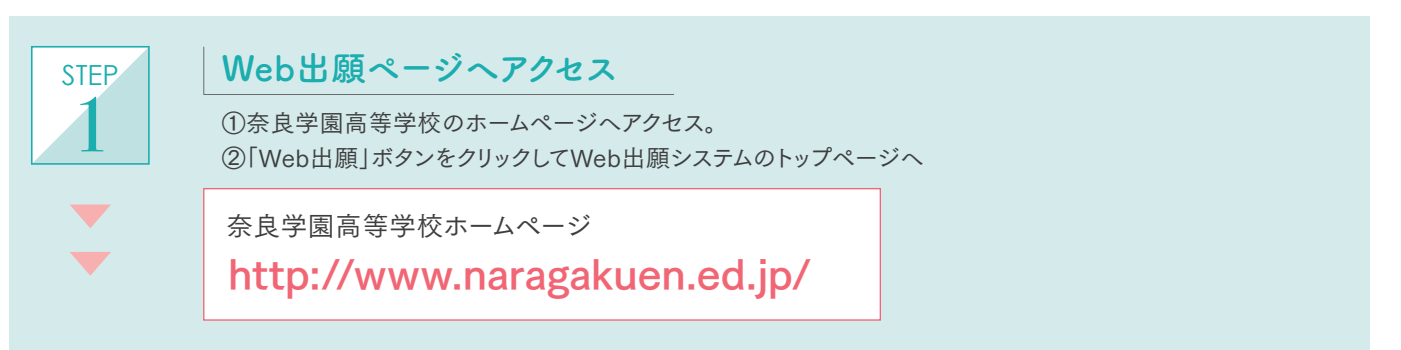

### Web出願のよくある質問

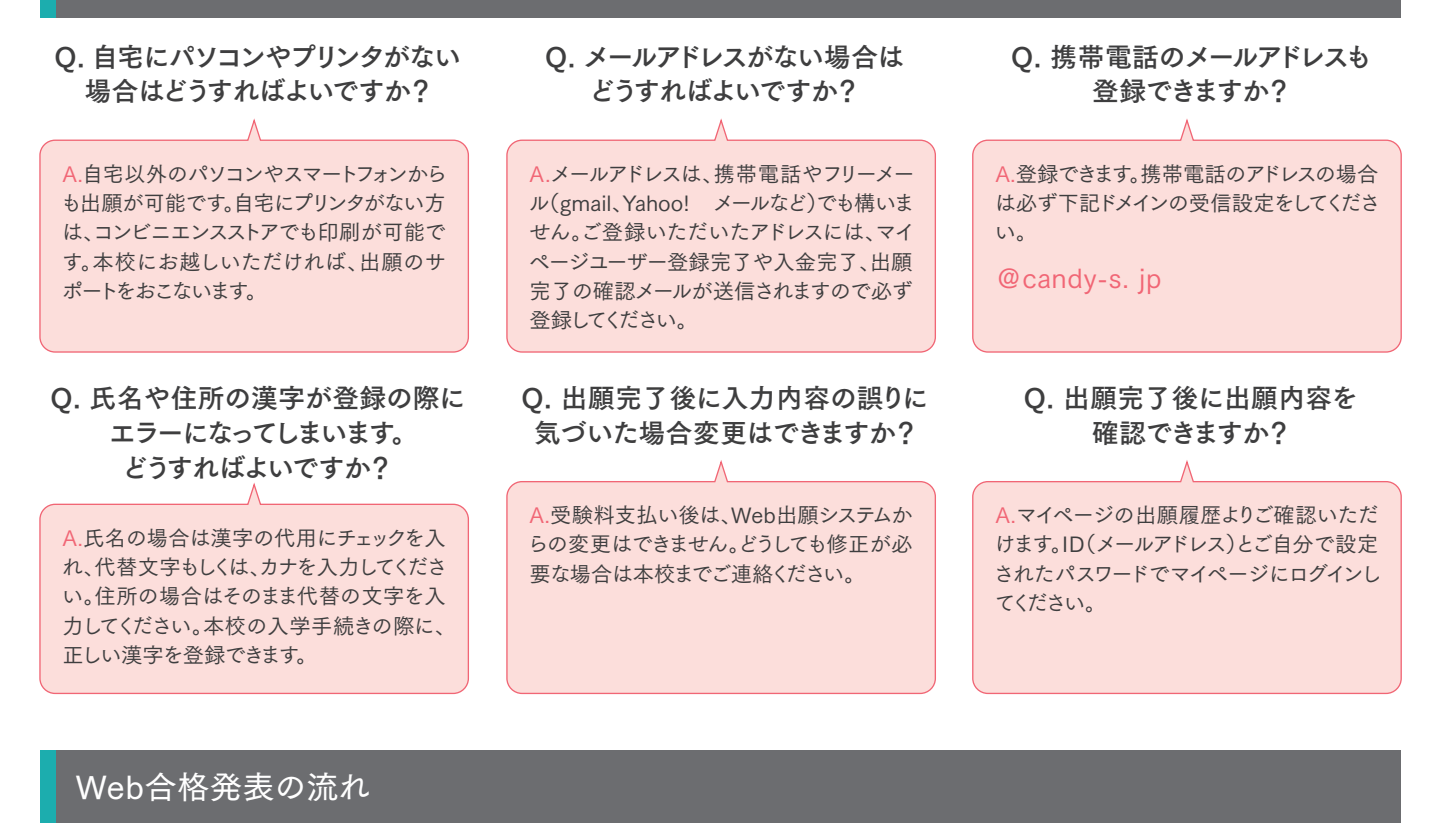

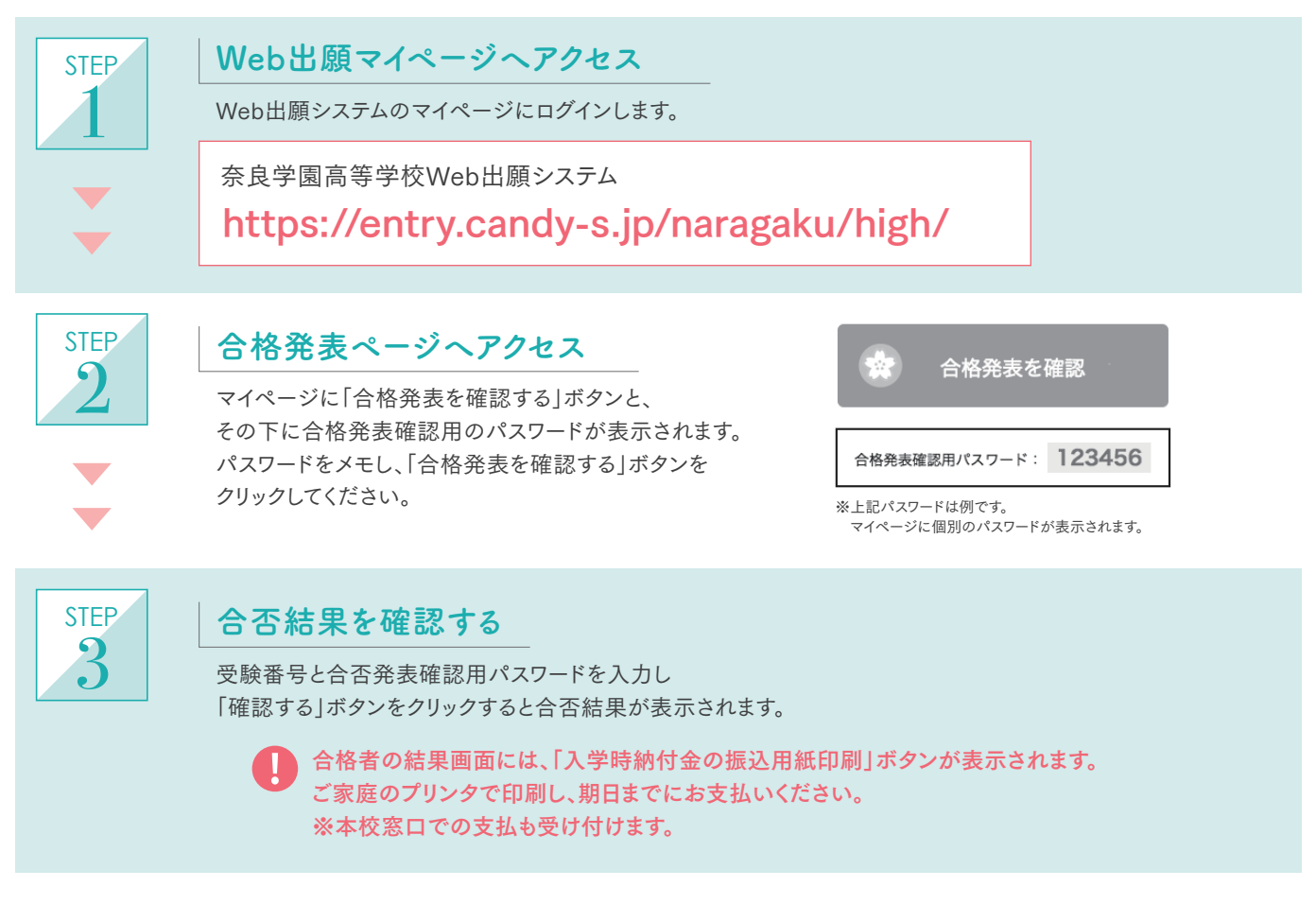

学校法人奈良学園

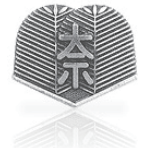

奈良学園高等学校 TEL:0743-54-0351 FAX:0743-54-0335 URL:http://www.naragakuen.ed.jp/